## **User Manual to for Suggestions/Grievances**

Below are the steps that you need to follow to manage E-Cart.

- 1. Go to www.icsi.in/student/Home.aspx\_or http://www.icsi.edu/
- 2. Click on Home  $\rightarrow$  Suggesstions/Grievances.

|                                         |                                                                                                    |                                                            |                                                                        |                                         |                                   |                 |                   |                              |                    |        | - 🗆 🗙                      |
|-----------------------------------------|----------------------------------------------------------------------------------------------------|------------------------------------------------------------|------------------------------------------------------------------------|-----------------------------------------|-----------------------------------|-----------------|-------------------|------------------------------|--------------------|--------|----------------------------|
| ← → Ø https://www.icsi.in/studen        | nt/Home.aspx                                                                                                    | y کے جو                                                    | 🎒 ICSI Student Site > H                                                | łome 🛛 😸 l                              | CSI Students Online S             | ervices         |                   |                              |                    |        | <b>≜</b> ★ ₽               |
| 1                                       | (BS)                                                                                                    | THE INS<br>Company<br>IN PURSUIT O<br>Statutory body under | TITUTE OI<br>y Secretario<br>of PROFESSIONA<br>er an Act of Parliament | F<br>es of Indi                         | a                                 |                 |                   | i.edu Recover I<br>Web  Site | Password           | Search | ^                          |
|                                         | Home Stud                                                                                                    | lents Member                                               | s Companies                                                            | icsi.edu                                | My Cart Deleç                     | ate Registratio | n What's N        | ew                           |                    |        |                            |
|                                         | Suggestions /                                                                                                    | Grievances                                                 |                                                                        |                                         |                                   |                 |                   |                              |                    |        |                            |
| Knowled                                 | Discussion Bo<br>Students                                                                                                    | and<br>Members                                             | Companies                                                              | Vendors                                 |                                   |                 |                   |                              |                    |        |                            |
| ge Portal                               | INSTRUCTI<br>Click here Click here                                                                                                    | IONS:<br>for Online Registra<br>to Check your Acc          | ation - Foundation /I<br>ount (Post Registrat                          | Executive Progra                        | mme                               |                 |                   |                              |                    |        |                            |
| E-Learn                                 | <ul> <li>Click here</li> <li>Procedure</li> <li>Click here</li> </ul>                                                                                                    | to Find New Stude                                          | ent Application Statu<br>rd by the Students.                           | is / Registration                       | Number.                           |                 |                   |                              |                    |        |                            |
| ing Portal                              | <ul> <li>Click her</li> <li>Successfi</li> </ul>                                                                                                    | e to Check Paym<br>ully remitted Exa                       | ent Status.<br>amination Fee for                                       | June, 2016 Se                           | ssion! Click here                 | to verify Exa   | m Enrollment      | Status                       |                    |        |                            |
| -                                       | <ul> <li>You are fuinformation</li> <li>Students :</li> </ul>                                                                                                    | in submitted by the                                        | ownload your registr<br>e student, he/she wi                           | ration letter and<br>ill be intimated a | Identity Card from<br>ccordingly. | our website by  | / logging in here | e . In case any dis          | screpancy is found | in any |                            |
| https://www.icsi.in/student/Home/Sugges | Students of Students of S | can apply for Verifi                                       | cation of marks thro                                                   | ough Exam Verifi                        | cation Request link               | at MyAccount    | page.             |                              |                    |        | ,                          |
| 📀 🙋 ICSI Stud 📜 Mar                     | nuals                                                                                                    | userman                                                    | Inbox                                                                  | Kicky No                                | Office Co                         | . 📀 🍕           | 🚀 Untitled1       | Untitled1                    | C:\Users\          | - 😼 🖁  | □ ●) 11:23 AM<br>5/10/2016 |

3. Registered Students/Members/companies can Click on the corresponding link given on login with their credentials.

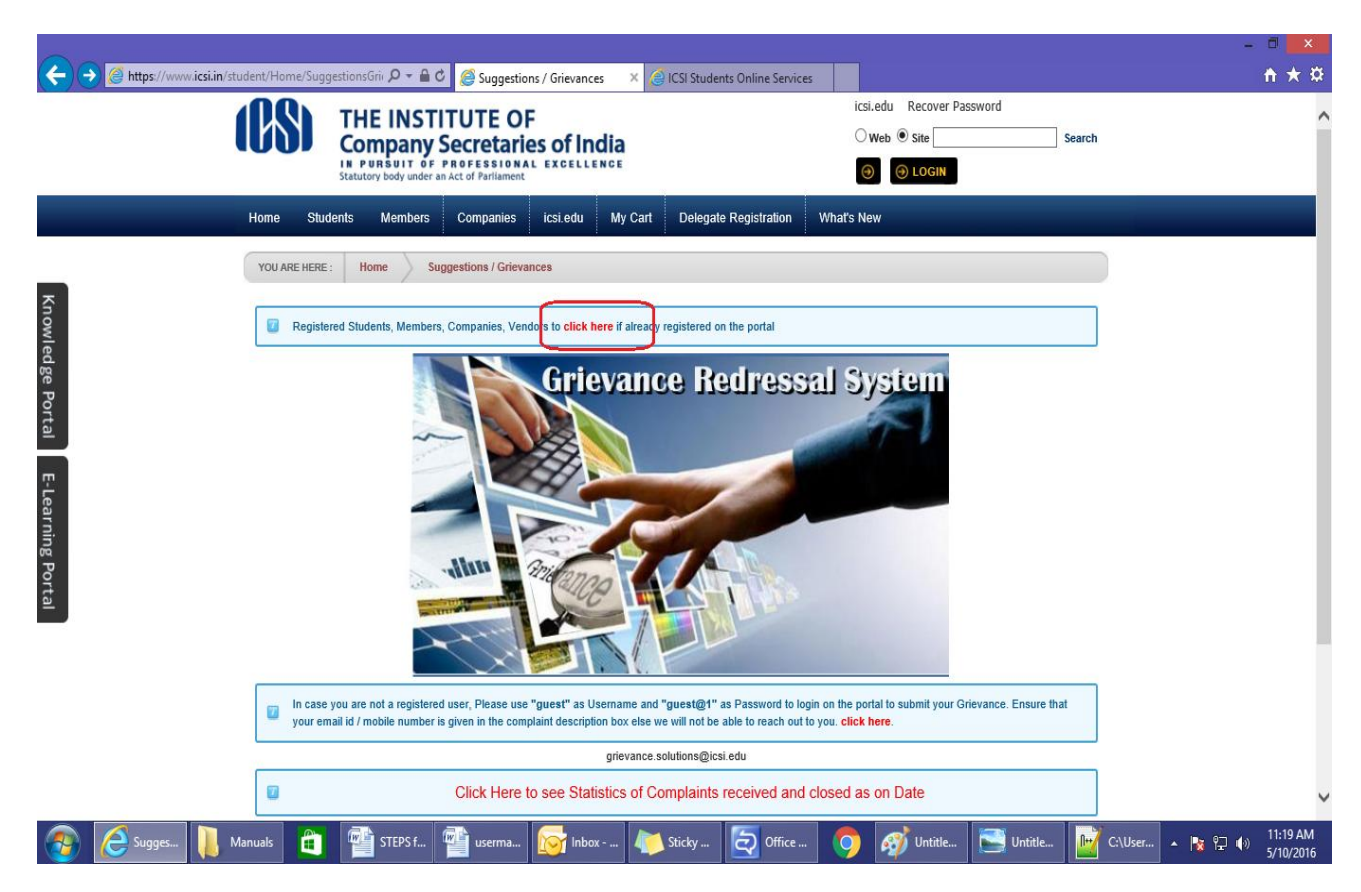

4. Now enter your Username & password.

| (CS)                              | THE INSTITUTE OF<br>Company Secretaries of India<br>In PURBUIT OF PROFESSIONAL EXCELLENCE<br>Batutory body under an Act of Parilament | icsLedu Recover Password<br>Oweb ©site<br>O <b>O LOGIN</b> | Search |
|-----------------------------------|----------------------------------------------------------------------------------------------------|------------------------------------------------------------|--------|
| Home: Studer                      | ts<br>Home                                                                                                    |                                                            |        |
| User<br>Pass<br>E-Learning Portal | word:                                                                                                    | −Enter here<br>here                                        |        |
|                                   |                                                                                                    |                                                            |        |

5. Guest Users login by entering username as "guest" and password as "guest@1" on the link given for their login.

|                                                                                                    | - ā 🔀                                                                                                    |
|----------------------------------------------------------------------------------------------------|----------------------------------------------------------------------------------------------------|
| 🗲 🕣 🖉 https://www.icsiin/student/Home/SuggestionsGriv 🔎 = 🔒 🖉 🦉 Suggestions / Grievances 🛛 🗙 🦪 ICSI Students Online Services                                                                                                    | <b>↑</b> ★ ¤                                                                                                    |
| Grievance Redressal System                                                                                                    | ^                                                                                                    |
| In case you are not a registered user, Please use "gueste" as Usemanne and "guest@)" as Password to Legimon the portal to submit your Orierance. Secure that your email id / mobile number is given in the complaint description box else we will not be able to reach out to you. click here. |                                                                                                    |
| a grievance solutions@issi edu                                                                                                    |                                                                                                    |
| Click Here to see Statistics of Complaints received and closed as on Date                                                                                                    |                                                                                                    |
| prtal                                                                                                    | _                                                                                                    |
|                                                                                                    |                                                                                                    |
| Best viewed on screen resolution 1024x768 pixels<br>Website best viewed in IE8, IE9, Mozila 15.0.1 and above, Chrome 21.0, Safari 4.0.3<br>Copyright 2016 © ICSI. All Rights Reserved                                                                                                    | , in the second second s |
| 🚱 🧟 Suggesti 📗 Manuals 🟥 🖆 userman 🔯 Inbox 🦊 Sticky No 💆 Office Co 🧿 🧭 Untitled 1 💽 Untitled 1                                                                                                    | ▲ 😼 🖓 🕩 11:27 AM<br>5/10/2016                                                                                                    |

6. Click on Suggestions/Grievances under Home Tab.

|                         |                                                                                                    |                                                          | - 🗆 🗙              |
|-------------------------|----------------------------------------------------------------------------------------------------|----------------------------------------------------------|--------------------|
| ← → Ø https://          | //www.icsi.in/student/Welcome.aspx 🖉 🗸 🔒 🖉 🥔 Welcome to The ICSI Onlin 🗴 🥃 ICSI Students Online Ser                                     | vices                                                    | <b>n</b> ★ ¤       |
|                         | THE INSTITUTE OF<br>Company Secretaries of India<br>In PURSUIT OF PROFESSIONAL EXCELLENCE<br>Statutory body under an Act of Parliament. | icsi.edu Recover Password<br>O Web  Site Search O LOGOUT | ,                  |
|                         | Home Students Members Companies icsi.edu My Cart Delegate Registrati                                                                    | ion What's New                                           |                    |
|                         | Suggestions / Grievances                                                                                                    |                                                          |                    |
| Knowl                   | Survey Discussion Board Welcome to ICSI Online Service                                                                                  | ces                                                      | ,                  |
| edge Portal             | For Student Profile_<br>Go to Students Tab -> My Account                                                                                |                                                          |                    |
| Ţ.                      | For Member Profile                                                                                                    |                                                          |                    |
| ·Learni                 | Go to Members Tab -> My Account                                                                                                    |                                                          |                    |
| ing P                   | For Membership Annual Fee Payment                                                                                                    | t                                                        |                    |
| ortal                   | Go to Members Tab -> Online Services                                                                                                    |                                                          |                    |
|                         |                                                                                                    |                                                          |                    |
| https://www.icsi.in/stu | udent/Home/SuggestionsGrievances.aspc                                                                                                   |                                                          |                    |
| 👩 🧟 Welce               | come 📜 Manuals 📲 🕋 userman 🛜 Inbox 🝋 Sticky No 🔁 Office Co                                                                              | 👩 👩 Untitled1 🔄 Untitled1 📝 C:\Users\                    | . 🔺 📴 🖓 🕺 11:30 AM |

7. Select Topic/Sub Topic from the drop down menu. Put your comments. Click on Save.

| _               |                                                             |                                                            |                                   | - • <mark>·</mark>    |
|-----------------|-------------------------------------------------------------|------------------------------------------------------------|-----------------------------------|-----------------------|
| ← → Ø https://v | www. <b>icsi.in</b> /student/Home/SuggestionsGriv 🔎 👻 🔏 🖒 🎉 | Suggestions / Grievances × 🦪 ICSI Students Online Services |                                   | nt ★ ¤                |
|                 |                                                             | FOF                                                        | icsi.edu Recover Password         | ^                     |
|                 | Company Secre                                               | taries of India                                            | O Web      Site     Search        |                       |
|                 | IN PURSUIT OF PROFES<br>Statutory body under an Act of Pa   | SIONAL EXCELLENCE<br>filament                              |                                   |                       |
|                 | Home Students Members Comp                                  | anies icsi.edu My Cart Delegate Registration               | What's New                        |                       |
|                 | CHIRAG VIJAYBHAI PANCHMIYA YOU ARE HERE                     | : Home Suggestions / Grievances                            |                                   |                       |
| Knowled         |                                                             |                                                            | Indicates required fields         |                       |
| dge I           | Торіс                                                       | -Select-                                                   |                                   |                       |
| Portal          | Sub Topic                                                   | -Select-                                                   | _                                 |                       |
| _               | Your Name                                                   | CHIRAG VIJAYBHAI PANCHMIYA                                 |                                   |                       |
| :-Lea           | Your Email                                                  | chirag.panchamia@gmail.co                                  |                                   |                       |
| rnin            | Student Registration/Membership Number                      | 420920773/02/2011                                          |                                   |                       |
| g Por           | Comment                                                     |                                                            | ^                                 |                       |
| tal             |                                                             |                                                            |                                   |                       |
| _               |                                                             |                                                            | >                                 |                       |
|                 |                                                             |                                                            |                                   |                       |
|                 | Save Cancel                                                 |                                                            |                                   | ~                     |
| 👩 🧟 Sugges      | 🗎 Manuals 🧃 臂 userma 📬                                      | STEPS f 🔯 Inbox 🍋 Sticky 🧔 Office                          | 🌖 🞻 Untitle 💽 Untitle 🔡 C:\User 🔺 | Na 11:14 AM 5/10/2016 |

8. Users can view the suggestions/grievances so raised by Clicking on "Click Here to see Statistics of Complaints received and closed as on Date " Link.

|                                                                                                    | - ā 🔀                           |
|----------------------------------------------------------------------------------------------------|---------------------------------|
| < 🗇 🕘 https://www.icsi.in/student/Home/SuggestionsGrii 🔎 🖛 🖆 🧔 Suggestions / Grievances 🛛 🗙 🎯 ICSI Students Online Services                                                                                                    | <b>↑</b> ★¤                     |
| Image: The set of the set of the se | ^                               |
| grievance solutions@irsi edu                                                                                                    | ,                               |
| Click Here to see Statistics of Complaints received and closed as on Date                                                                                                    |                                 |
| tal                                                                                                    |                                 |
| Best viewed on screen resolution 1024x768 pixels<br>Website best viewed in IE8, IE9, Mozila 15.0.1 and above, Chrome 21.0, Safari 4.0.3<br>Copyright 2016 © ICSI. All Rights Reserved                                                                                                    |                                 |
| 🚳 🧟 Suggesti. 📜 Manuals 🛍 🔮 userman 🔯 Inbox 🍋 Sticky No 🧟 Office Co 🌖 🛷 Untitled 1 🖻 Untitled 1 📔 C:Users                                                                                                    | \ 🔺 隆 🖓 🌒 11:34 AM<br>5/10/2016 |